# CUSTOMIZABLE MAILINGS

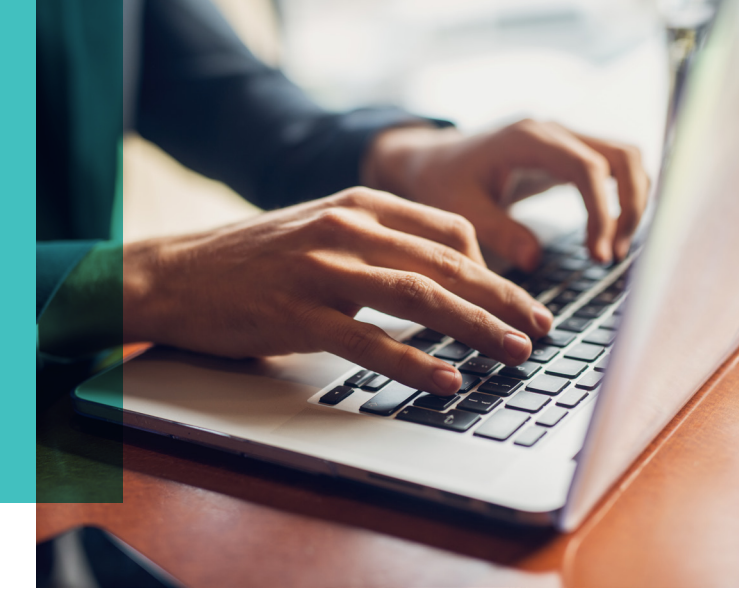

### ORDERING A CUSTOMIZABLE MAILING FROM THE MEDICA MARKETING HUB

The Medica Marketing Hub offers a variety customizable direct mail options, such as postcards, letters, and flyers. This guide provides best practices for ordering materials. When clicking on a customizable mailing product, follow the steps below to begin placing your order.

#### **Uploading a list**

Customizable mailings through the Marketing Hub require the uploading of a mailing list. If you would like to order postcards with your personalized contact information, but without uploading a list for a mailing, please use the "Not Addressed/Blanks" version of the postcard you would like to order. Note: Letters do not have the "Not Addressed/Blanks" ordering option.

1. It is recommended to use the default .CSV file. This ensures that the fields are included and mapped correctly when uploading the spreadsheet.

| Specify Data                                                                                                    |                                |               | Preview                                                                                                    |
|----------------------------------------------------------------------------------------------------|--------------------------------|---------------|----------------------------------------------------------------------------------------------------|
| Description of the source Description of the source Description of the | DH Mailing Upload.cs           | sv 🔶          | S X Q Q                                                                                                    |
| <ul> <li>New Comma D</li> <li>New Tab Delim</li> </ul>                                                                                                    | elimited File<br>Browse Upload |               | FLAET AND ME<br>BIRT FOR MUL-<br>Rest Searching<br>And Searching And And And And And And And And And And                                                                                                    |
| New File with C<br>(Specify delimiter prior                                                                                                    | other Delimiter:               | Click here ar | nd the Template                                                                                                    |
| View variable data                                                                                                    | fields 🖸                       | appear as sh  | hown in Step 2 • or account                                                                                                    |
|                                                                                                    |                                |               | The second second secon |
|                                                                                                    |                                |               | Enhanced View V                                                                                                    |

## **MEDICA**<sub>®</sub>

2. The pop-up window shows a list of the fields that are needed for the mailing. Click on Export as .CSV (circled) to download an Excel spreadsheet with the field headers needed.

| VDP Template Fields           marcomcentral.app.pth.com/Fuee           Structure           Export as CSV (Comma separated text) | *Driver cost does not include postage or sales tax.                                                                                |                                                                                                    |
|----------------------------------------------------------------------------------------------------|----------------------------------------------------------------------------------------------------|----------------------------------------------------------------------------------------------------|
| Template Fields<br>Unique ID<br>First Name                                                                                      | ccify Data<br>se your data source from the options listed below.                                                                   | Preview                                                                                                    |
| Last Name<br>Address<br>Address 2<br>City<br>State<br>Zip                                                                       | Existing File DH Mailing Upload.csv ¢ New Comma Delimited File Browse Upload New Tab Delimited File New File with Other Delimiter: |                                                                                                    |
|                                                                                                    | (Specify delimiter prior to selecting this option)<br>New Excel File<br>•w variable data fields t2                                 | The second second secon |

**3.** If you already have your mailing list in an Excel spreadsheet, you can copy your data from your spreadsheet into the appropriate columns of the downloaded spreadsheet or make sure that your field headers match the downloaded spreadsheet.

| lome I<br>Paste | nsert Dr<br>A<br>Font | aw Pag<br>*    | e Layout     | Formula         | S Data<br>Condition<br>Format a<br>Cell Style | a Review<br>nal Formatting<br>s Table V<br>es V | View         | * C<br>Editi | ) v J<br>ng Idea | Share I | ,⊐ Comments |                                                                                                    |
|-----------------|-----------------------|----------------|--------------|-----------------|-----------------------------------------------|-------------------------------------------------|--------------|--------------|------------------|---------|-------------|----------------------------------------------------------------------------------------------------|
| Possible        | Data Loss             | Some featur    | es might be  | e lost if you s | ave this wo                                   | rkbook in th                                    | e comma-deli | mited (.csv) | format. To       |         | Save As     |                                                                                                    |
| 1               | X                     | fx Uniq        | jue ID       |                 |                                               |                                                 |              |              |                  |         |             | <b>T</b>                                                                                                    |
| A<br>Unique ID  | B<br>First Name       | C<br>Last Name | D<br>Address | E<br>Address 2  | F                                             | G                                               | H            | - 1          | - J              | К       | L           | FLANS THAT AFE                                                                                                    |
|                 |                       |                |              |                 |                                               |                                                 |              |              |                  |         |             | It a first scatad tillibling<br>want your Mariane                                                                                                    |
|                 |                       |                |              |                 |                                               |                                                 |              |              |                  |         |             | course for 2020.                                                                                                    |
|                 |                       |                |              |                 |                                               |                                                 |              |              |                  |         |             | MEDICA.                                                                                                    |
|                 |                       |                |              |                 |                                               |                                                 |              |              |                  |         |             | Reda for for out a fail or                                                                                                    |
|                 |                       |                |              |                 |                                               |                                                 |              |              |                  |         |             | - Sec. (m.).                                                                                                    |
|                 |                       |                |              |                 |                                               |                                                 |              |              |                  |         |             | An and a second second se |
| 2               |                       |                |              |                 |                                               |                                                 |              |              |                  |         |             |                                                                                                    |
|                 |                       |                |              |                 |                                               |                                                 |              |              |                  |         |             | 142.00                                                                                                    |
| 1               |                       |                |              |                 |                                               |                                                 |              |              |                  |         |             |                                                                                                    |
|                 |                       |                |              |                 |                                               |                                                 |              |              |                  |         |             |                                                                                                    |
|                 |                       |                |              |                 |                                               |                                                 |              |              |                  |         |             |                                                                                                    |
| 1               |                       |                |              |                 |                                               |                                                 |              |              |                  |         |             |                                                                                                    |
| 3               |                       |                |              |                 |                                               |                                                 |              |              |                  |         |             |                                                                                                    |
| 9               |                       |                |              |                 |                                               |                                                 |              |              |                  |         |             | Enhanced View                                                                                                    |
| )               |                       |                |              |                 |                                               |                                                 |              |              |                  |         |             |                                                                                                    |
|                 |                       |                |              |                 |                                               |                                                 |              |              |                  |         |             | Conti                                                                                                    |
| L               |                       |                |              |                 |                                               |                                                 |              |              |                  |         |             |                                                                                                    |

4. Select the type of file that you are using by clicking "Browse," select your file and upload. Note: Once you have uploaded a mailing list, it will be saved into the "Existing File" drop-down where you can use the list for future mailings. The last 5 lists uploaded will be saved into the drop-down.

| rsion This Product                                    |                                                                                                    |
|-------------------------------------------------------|----------------------------------------------------------------------------------------------------|
| pecify Data                                           | Preview                                                                                                    |
| hoose your data source from the options listed below. |                                                                                                    |
| Existing File DH Mailing Upload.csv                   |                                                                                                    |
| New Comma Delimited File                              |                                                                                                    |
| PTemplate (5).csv Browse Dload                        |                                                                                                    |
| New Tab Delimited File                                |                                                                                                    |
| New File with Other Delimiter:                        |                                                                                                    |
| (Specify delimiter prior to selecting this option)    | Halia: Particle sender helistee                                                                                                    |
| New Excel File                                        | Reconfirmed by Pedicara Neuro Pedicara Neuro Pedicara N<br>Neuro Pedicara Neuro Pedicara Neuro Pedicara Neuro Pedicara Neuro Pedicara Neuro Pedicara Neuro Pedicara Neuro Pedicara Neuro Pedicara Neuro Pedicara Neuro Pedicara Neuro Pedicara Neuro Pedicara Neuro Pedicara Neuro Pedicara Neuro Pedi    |
| (iou voriable data fielda ra                          | Non pro Facility and passes risk and ng manes. An argon<br>A structure many grap among area may no some on age<br>Man 2006 Area (A structure). A structure of the structure of the str |
| view variable data fields 🗳                           | Construction on the product of the second second se       |

**5.** Once, your list is uploaded, the next screen below will appear. Make sure that your fields are mapped correctly in the list shown and click Continue.

| n Dete             |                    |                           | Desuisur                                                                                                    |
|--------------------|--------------------|---------------------------|----------------------------------------------------------------------------------------------------|
| ap Data            |                    |                           | Preview                                                                                                    |
| p your data nie ne | eids to the templa | ite fields by changing th | menus berow.                                                                                                    |
| Femplate Fields    | Data File Fields   | Sample Data               |                                                                                                    |
| Unique ID ➡        | Unique ID 🛊        | 1                         |                                                                                                    |
| First Name 🔿       | First Name 🛊       | Dave                      | FLANS THAT AFE                                                                                                    |
| Last Name 븆        | Last Name 🛊        | Healy                     | RIGHT FOR YOL                                                                                                    |
| Address 👄          | Address \$         | 641 6th St.               | to the constitution and the constitution of the constitution of th |
| Address 2 🔿        | Address 2 🛊        |                           | courage for S20                                                                                                    |
| City 🔿             | City \$            | West Des Moines           |                                                                                                    |
| State 🔿            | State 🛊            | IA                        | Mile Tells relatively Mile J.R. R.                                                                                                    |
| Zip 🔿              | [Zip \$]           | 50265                     | Incommission of the first and second second se                                                                                                    |
|                    |                    |                           | Also allow to the property of generation to the property of generation to the allowed allowed  |
|                    |                    |                           | Loss or any executions or interventions or interventions<br>for Mala day level have not                                                                                                    |
|                    |                    |                           | Unit of a difference of the second second se |
|                    |                    |                           | interference and annual annual production and annual production and annual production and annual annual annua                                                                                                    |
|                    |                    |                           | Canada a deservación de la consectión de la consectión de |
|                    |                    |                           | WURDER DODAT                                                                                                    |
|                    |                    |                           |                                                                                                    |
|                    |                    |                           | Enhanced View T                                                                                                    |
|                    |                    |                           | Enhanced view V                                                                                                    |

#### Customizing, proofing and completing the order

6. The customizable form will then appear. Enter your name and contact information into the fields provided. Note: Any fields with an asterisk are required. Here, you also have the ability to upload a headshot photo if you would like. Then, click the green proofing button (circled).

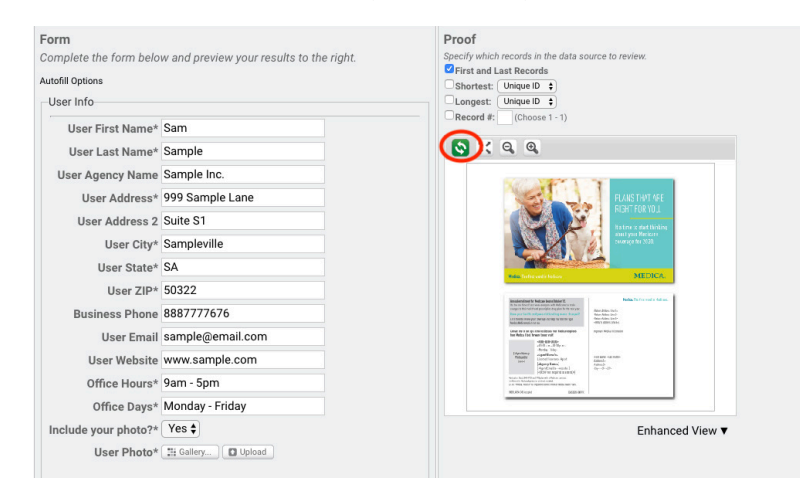

7. Once the online proof appears in the window, you can click the expand button (circled), which will open a pop-up window with a larger view for you to proof your postcard. After you've reviewed your online proof, click the "X" in the upper right hand corner of the window to close out of it.

| User First Name* Sam   User Last Name* Sample   User Address* 999 Sample Lane   User Address* 999 Sample Lane   User Address* 990 Sample Lane   User Address* Saite S1   User Citys Samplewille   User Citys Sample Com   Office Hours* 9am - 5pm   Office Hours* Mondar - Friday   Office Hours* Mondar - Friday   Include your photo?* No   Tenhanced View v | Form<br>Complete the form below and preview your results to the right.<br>Autofil Options                                                                                                    | Proof Specify which records in the data source to review. First and Last Records Shortest: Unique D Congest: Unique D | Online proof expand                                                                                                    | ed view.                                                                                                    |
|----------------------------------------------------------------------------------------------------|----------------------------------------------------------------------------------------------------|----------------------------------------------------------------------------------------------------|----------------------------------------------------------------------------------------------------|----------------------------------------------------------------------------------------------------|
| User Website     www.sample.com     Jabis Samilie     Jabis Samilie       Office Hours*     9am - Spm     Jabis Samilie     Anywhere, US 7245       Office Days*     Monday - Friday     Anywhere, US 7245     Anywhere, US 7245       Include your photo?*     No      Enhanced View ▼     View <     View <     View      View                               | User Last Name* Sam<br>User Last Name* Sample<br>User Agency Name Sample Lane<br>User Address 2 Suite S1<br>User City* Sampleville<br>User State* SA<br>User ZIP* 50322<br>Business Phone 8887777676<br>User Email sample@email.com | Recrit (CODET = 1)                                                                                                    | The interval of the interval of the inter | A state of the state of the state of th |
|                                                                                                    | User Website www.sample.com<br>Office Hours* 9am - 5pm<br>Office Days* Monday - Friday<br>Include your photo?* No •                                                                                                    | Enhanced View V                                                                                                    | Lectrate instance Agent<br>Samph Inc.<br>sampholigemail.com<br>views.sungle.com<br>Medica a force (MPV95) and PPV (par vib.s Medicar contract.)<br>forollimit in Medica agencies control contract.<br>0:0119 Medica. Medica" is angulared service mush of Medica Netall's Trans.<br>V1088_4556-1065 Accepted CM20219-100795C                                                                                                    | John Smith<br>123 Main SL<br>Anywhere, US 12345                                                                                                    |

8. If you approve the online proof that you've reviewed, scroll to the bottom of the screen click the "Approved" checkbox and Add to Cart. You will see that the number of records, postage and printing costs are shown here. **Note:** All mailings ordered through the Marketing Hub are First Class Mail.

| Unit Cost       Unit       Sub Total         Qty:       1       Postage:       USPS First Class       \$0.55       Per item       \$0.55         Printing:       State       \$1.00       Per item       \$1.00         Estimated Total:       \$1.55                                                                                                    | Unit Cost       Unit       Sub Total         Qty:       1           Postage:       USPS First Class       \$0.55       Per item       \$0.55         Printing:        \$1.00       Per item       \$1.00         Estimated Total: \$1.51                                                                                                    | Qty: 1-         | 4 5-14 15-49 50-99 100+       |           |          |                   |
|----------------------------------------------------------------------------------------------------|----------------------------------------------------------------------------------------------------|-----------------|-------------------------------|-----------|----------|-------------------|
| Unit Cost     Unit     Sub Total       Qty:     1         Postage:     USPS First Class     \$0.55     Per item     \$0.51       Printing:     \$1.00     Per item     \$1.00       Estimated Total: \$1.52                                                                                                    | Unit Cost     Unit     Sub Total       Qty:     1         Postage:     USPS First Class     \$0.55     Per item     \$0.55       Printing:      \$1.00     Per item     \$1.00       Estimated Total: \$1.51                                                                                                    | it Price: \$1.0 | 0 \$0.75 \$0.50 \$0.45 \$0.35 |           |          |                   |
| Qty:     1     Image: Constant of the interval of the interval of the inter | Qty:       1       Image:       Image:       < |                 |                               | Unit Cost | Unit     | Sub Total         |
| Postage:       USPS First Class       \$0.55       Per item       \$0.55         Printing:       \$1.00       Per item       \$1.00         Estimated Total:       \$1.55         Printing:       \$1.00       Fer item         \$1.00       Per item       \$1.00         Estimated Total:       \$1.55         Printing:       \$1.00       Fer item         \$1.00       Per item       \$1.00         Per item       \$1.00       Fer item         \$1.00       Per item       \$1.00         Figure 1       \$1.00       Fer item         \$1.00       Per item       \$1.00         Per item       \$1.00       Fer item         \$1.00       Per item       \$1.00         Per item       \$1.00       Fer item         \$1.00       Per item       \$1.00         Per item       \$1.00       Fer item         Per item       \$1.00       Fer item         Per item       \$1.00       Fer item         Per item       \$1.00       Fer item         Per item       \$1.00       Fer item         Per item       \$1.00       Fer item         Per item       \$1.00       Fer ite                                                                                                    | Postage:       USPS First Class       \$0.55       Per item       \$0.55         Printing:       \$1.00       Per item       \$1.00         Estimated Total:       \$1.00       Estimated Total:       \$1.51         Please proof this item carefully. THIS IS THE ONLY PROOF YOU WILL BE PROVIDED.<br>By placing this order, you agree that you have proofed this item and that it is correct         Approved                                                                                                    | Qty:            | 1                             |           |          |                   |
| Printing:       \$1.00       Per item       \$1.00         Estimated Total: \$1.50         'lease proof this item carefully. THIS IS THE ONLY PROOF YOU WILL BE PROVIDED.                                                                                                    | Printing:       \$1.00       Per item       \$1.00         Estimated Total: \$1.00         Please proof this item carefully. THIS IS THE ONLY PROOF YOU WILL BE PROVIDED.<br>By placing this order, you agree that you have proofed this item and that it is correct         @Approved       Please proof this item carefully.       Please proof this item carefully.                                                                                                    | Postage:        | USPS First Class              | \$0.55    | Per item | \$0.55            |
| Estimated Total: \$1.55                                                                                                    | Estimated Total: \$1.53<br>Please proof this item carefully. THIS IS THE ONLY PROOF YOU WILL BE PROVIDED.<br>By placing this order, you agree that you have proofed this item and that it is correct<br>Approved                                                                                                    | Printing:       |                               | \$1.00    | Per item | \$1.00            |
| lease proof this item carefully. THIS IS THE ONLY PROOF YOU WILL BE PROVIDED.                                                                                                    | Please proof this item carefully. THIS IS THE ONLY PROOF YOU WILL BE PROVIDED.<br>3y placing this order, you agree that you have proofed this item and that it is correct<br>2Approved                                                                                                    |                 |                               |           |          |                   |
|                                                                                                    | By placing this order, you agree that you have proofed this item and that it is correct<br>Approved                                                                                                    |                 |                               |           | Estima   | ted Total: \$1.55 |

**9.** Fill out the appropriate billing and shipping information to complete the order.

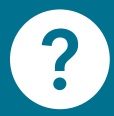

Have a question? Contact Graber & Associates at 1-800-669-3959 or visit our agent portal at **graberassoc.com** 

### **MEDICA**®

© 2020 Medica. Medica<sup>\*</sup> is a registered service mark of Medica Health Plans. "Medica" refers to the family of health services companies that includes Medica Health Plans, Medica Community Health Plan, Medica Insurance Company, Medica Self-Insured, MMSI, Inc. d/b/a Medica Health Plan Solutions, Medica Health Management, LLC and the Medica Foundation.

For agent use only. Not intended for consumer use.

CHA55788-200420A